FEBRUARY 14, 2025

## Ready to Book with a Specialist CENTRAL INTAKE

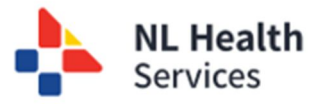

## Book the Consult Appointment

Community Wide Scheduling (CWS), the scheduling team/person, or private office staff will inform the Central Intake office when a patient has been booked for their consult with the specialist. The Central Intake team will update the Central Intake solution with the details relate to the appointment.

 Within the Central Intake solution, access Referral Management. Click W1- Ready to book with specialist link.

| ≡                   | my OpenHealth     Central Intake • Referral Management         |  |  |  |  |  |  |  |
|---------------------|----------------------------------------------------------------|--|--|--|--|--|--|--|
| Referral Management |                                                                |  |  |  |  |  |  |  |
| Ophtha              | Ophthalmology                                                  |  |  |  |  |  |  |  |
| • <u>W1</u>         | - <u>Referrals List</u><br>- Submitted for triage              |  |  |  |  |  |  |  |
| • <u>W1</u>         | - Paused for testing                                           |  |  |  |  |  |  |  |
| • <u>W1</u>         | - <u>Specialist triage - All referrals (Pool and Specific)</u> |  |  |  |  |  |  |  |
| • W1                | - Ready to book with specialist                                |  |  |  |  |  |  |  |
| • <u>W1</u>         | - Consult outcome                                              |  |  |  |  |  |  |  |
| • W1                | - Inactive                                                     |  |  |  |  |  |  |  |
| • W2                | - Referrals List                                               |  |  |  |  |  |  |  |
| • <u>W2</u>         | - Decision to Treat                                            |  |  |  |  |  |  |  |
| • <u>W2</u>         | - Testing Required                                             |  |  |  |  |  |  |  |
| • W2                | - Ready for queuing - Procedure Appointment                    |  |  |  |  |  |  |  |
| • W2                | - Ready to book for procedure                                  |  |  |  |  |  |  |  |
| • <u>W2</u>         | - Inactive                                                     |  |  |  |  |  |  |  |

2. Locate the patient from the list displayed that is ready to be scheduled their appointment date with the specialist (i.e., ophthalmologist). **Click the link for the selected patient**.

| - Ready to        | book with sp            | pecialist                                   |                      |                   |                            |                         |                                                                                                    |                   |            |                           |                                 |                |                                       |            |
|-------------------|-------------------------|---------------------------------------------|----------------------|-------------------|----------------------------|-------------------------|----------------------------------------------------------------------------------------------------|-------------------|------------|---------------------------|---------------------------------|----------------|---------------------------------------|------------|
| Filters   Status  | Ready to Schedule Co    | onsult Appt.                                |                      | Refe              | rral Count (Curren         | t Filter): 12           |                                                                                                    |                   |            |                           |                                 |                |                                       |            |
| Triage Consul     | zone 🗙 🗸 Pro            | blem(s) × ~ Pr                              | iority >             | <u> </u>          | Clear                      | Find                    |                                                                                                    |                   |            |                           |                                 |                |                                       |            |
| Referral Id 👔     | Referral Type 👔         | Patient Name / HCN 1                        | Patient<br>Home Zone | Submitted<br>Date | PCP/Referring<br>Physician | Book With<br>Specialist | Problem(s)                                                                                                    | Functional Impact | Priority 1 | Triage<br>Consult<br>Zone | Triage<br>Consult<br>Specialist | Status<br>Date | Status 1                              | Wai<br>Tim |
| <u>ci-0000294</u> | Ophthalmology           | WATKINS_CONFCI,<br>JERAMY<br>(849870550936) | Eastern<br>Urban     | 05-Dec-2024       | c-pr-clinc-pcp.mh          | Bramwell, Dr            | <ul> <li>Correa</li> <li>Retina</li> <li>Eyelids</li> <li>Strabismus</li> <li>Uveitis</li> <li>Other</li> </ul> | Yes               | P2         | Eastern<br>Urban          | Bramwell, Dr                    | 10-Dec-2024    | Ready to<br>Schedule<br>Consult Appt. | 2          |
| <u>ci-0000321</u> | Ophthalmology           | RAMBO, JOHN (·)                             | Eastern Rural        | 09-Sep-2024       | Brown-Mahar,<br>Tracey, Dr | Dang, Dr                | Glaucoma                                                                                                    | No                | P2         | Eastern Rural             | Dang, Harry, Dr                 | 02-Jan-2025    | Ready to<br>Schedule<br>Consult Appt. | 11         |
| <u>ci-0000007</u> | Ophthalmology<br>Legacy | TEST, KIM (-)                               | Eastern<br>Urban     | 18-Mar-2023       |                            |                         | Glaucoma                                                                                                    |                   | P2         | Eastern<br>Urban          | Dang, Dr                        | 10-Dec-2024    | Ready to<br>Schedule<br>Consult Appt. | 65         |
| <u>ci-0000003</u> | Ophthalmology<br>Legacy | SPARKES, DWIGHT (-)                         | Eastern Rural        | 14-Mar-2023       |                            |                         | Cornea     Cataract                                                                                             |                   | P2         | Eastern<br>Urban          | Dang, Harry, Dr                 | 20-Dec-2024    | Ready to<br>Schedule<br>Consult Appt. | 65         |
| <u>ci-0000001</u> | Ophthalmology<br>Legacy | MULLINS, JESS_TPCHI<br>(559581591935)       | Eastern<br>Urban     | 12-Mar-2023       |                            |                         | Retina                                                                                                    |                   | P2         | Eastern<br>Urban          | Flynn, Alanna,<br>Dr            | 20-Dec-2024    | Ready to<br>Schedule<br>Consult Appt. | 66         |
| <u>ci-0000010</u> | Ophthalmology<br>Legacy | POOH, WINNIE<br>(649981140999)              | Eastern Rural        | 14-Mar-2023       |                            |                         | <ul><li>Glaucoma</li><li>Cataract</li></ul>                                                                     |                   | P3         | Eastern<br>Urban          | Bramwell, Dr                    | 30-Dec-2024    | Ready to<br>Schedule<br>Consult Appt. | 64         |
| ci-0000008        | Ophthalmology           | VALENCIA_CONFCI,<br>KISHA (839693219017)    | Eastern              | 12-Mar-2023       |                            |                         | Glaucoma                                                                                                    |                   | P3         | Eastern                   | Nofal, Nour, Dr                 | 02-Jan-2025    | Ready to<br>Schedule                  | ) 64       |

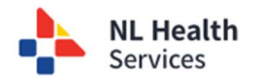

3. Go to the **Consult Appointment** section of the referral.

| Consult Specialist   | * <sub>Zone</sub><br>Central | X ~                  | * Specialist       | × v                   |               |                    |      |      |
|----------------------|------------------------------|----------------------|--------------------|-----------------------|---------------|--------------------|------|------|
| Consult Appointmer   | t * Date                     |                      |                    |                       |               |                    |      |      |
|                      |                              |                      |                    |                       |               | Close              | PDF  | Save |
| Workflow             |                              |                      |                    |                       |               |                    |      |      |
| Schedule Consult App | t. Accept and                | Prioritize for Consu | It Consult Appt. N | lot Required (W1-End) | Inactive (W1) | Cancel Referral (E | ind) |      |

- 4. Select the following information to complete this section:
  - a. [Required] Specialist
  - **b.** [Required] **Consult Appointment Date**
  - c. [Required] **Location** (this dropdown appears once a Consult Appointment Date is selected)
  - d. Click Save (#2)

| Consult Appo<br>Consult Specialist<br>Consult Appointment | intment<br>★ <sub>2one</sub><br>Eastern Urban × ∽<br>★Dare<br>19-Mar-2025 × ∰ | ★Specialis:       McEachren, Todd, Dr       ★Location       EZ - Bense McEachren Cataract Centre                  |      |
|-----------------------------------------------------------|-------------------------------------------------------------------------------|----------------------------------------------------------------------------------------------------|------|
| Consult App<br>Consult Specialist<br>Consult Appointm     | Contment                                                                      | × ··       McEachren, Todd, Dr       × ··         *Location       EZ - Bense McEachren Cataract Centre       × ·· | 2    |
| 3 Workflow<br>Schedule Consult A                          | ppt. Accept and Prioritic                                                     | Close PDF                                                                                                    | Save |

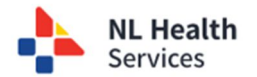

5. Click the **Schedule Consult Appt** button to update the workflow status for the referral. Enter any additional comments for the referral and click **Update Status**. Note that the status is changed and updated in the **Workflow History** section from **Ready to Schedule Consult Appt to Scheduled Consult Appt**.

|   | Workflow                                                 |                                     |               |                       |
|---|----------------------------------------------------------|-------------------------------------|---------------|-----------------------|
| ( | Schedule Consult Appt. Accept and Prioritize for Consult | Consult Appt. Not Required (W1-End) | Inactive (W1) | Cancel Referral (End) |
|   | Action: Schedule Consult Appt.                           | ×                                   |               |                       |
|   | Comments                                                 |                                     |               |                       |
|   |                                                          |                                     |               |                       |
|   |                                                          |                                     |               |                       |
|   | Override Status Date                                     |                                     |               |                       |
| 4 | Update Status                                            |                                     |               |                       |

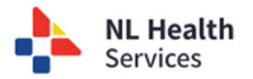